Internet les van Rafy A

https://www.youtube.com/watch?v=eirwIpKEZXs

## Gloeiende ogen

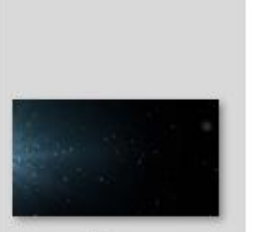

1.jpg

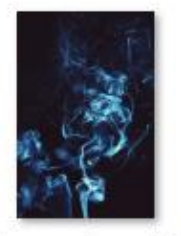

damon-lam-UBp M\_NPeYTw-unspl ash.jpg

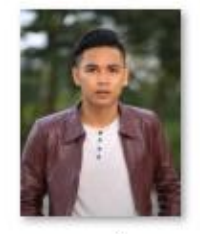

man.jpg

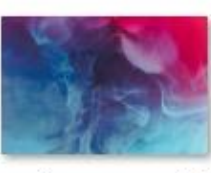

ruvim-noga-o0R 4iqk1eRQ-unspla sh.jpg

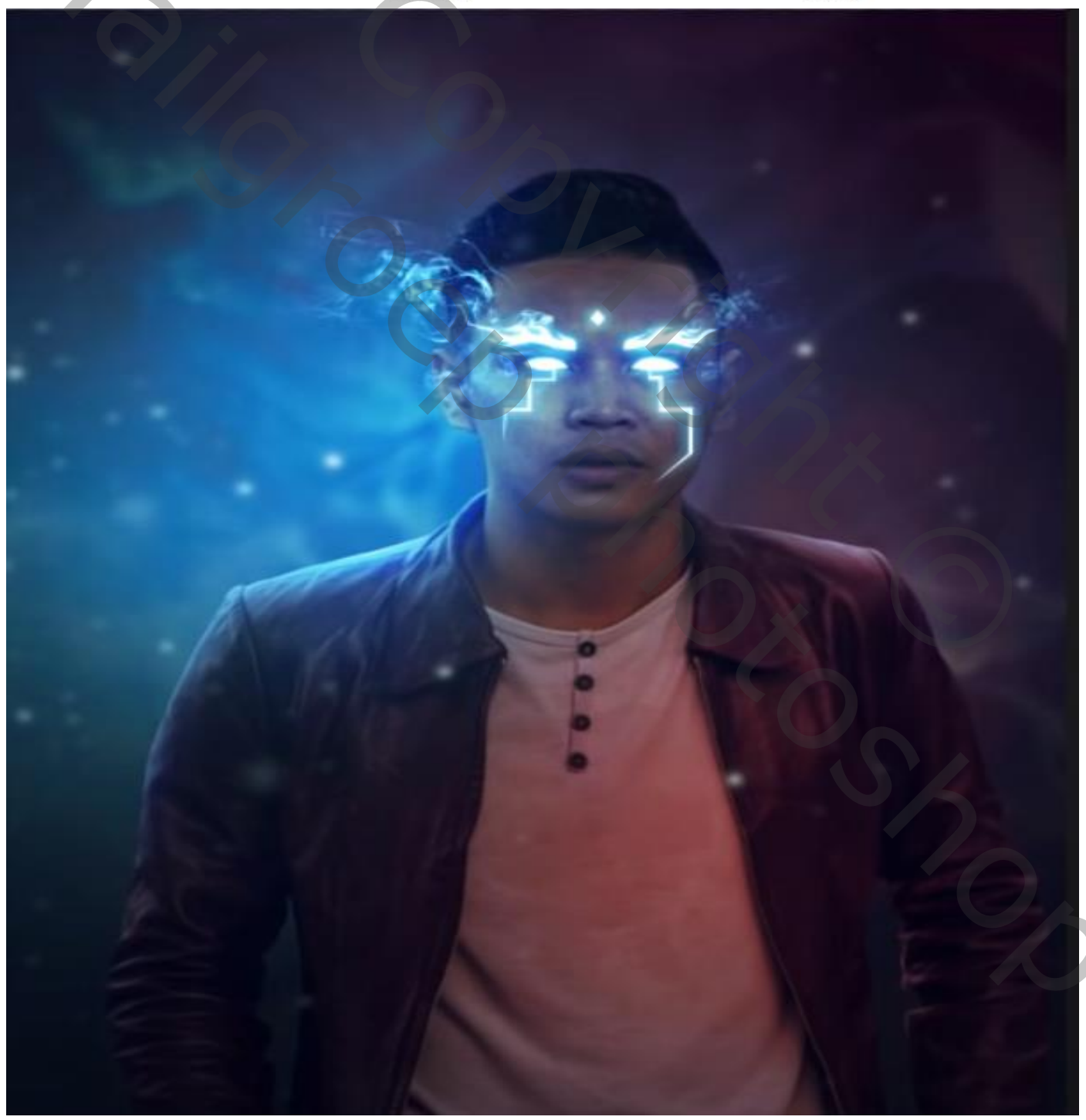

1

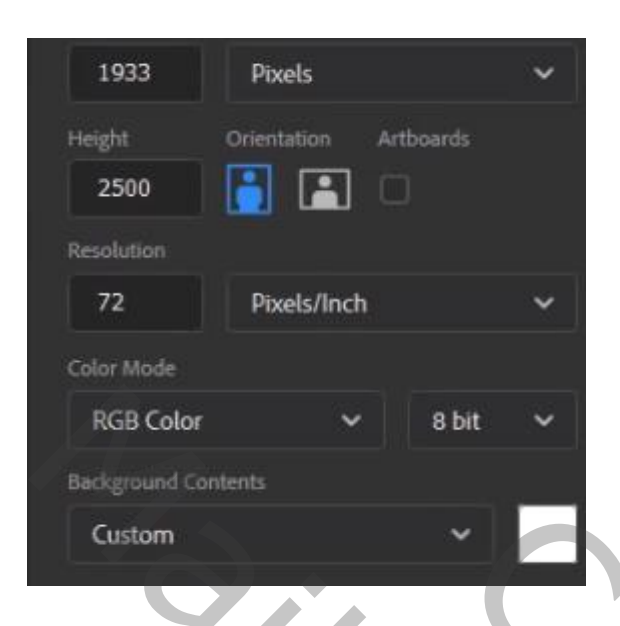

open een nieuw document

Open de foto van de man ,maak een kopie de van laag en met snel retoucheer penseel de oneffenheden op het gelaat van de man verwijderen, noem de laag man

selecteer de man en plaats op je nieuw document, maak de foto passend

Met selecteren en maskeren bijwerken zie foto

|          | ✓ Randdetectie       Straal:                                        | 1px    |
|----------|---------------------------------------------------------------------|--------|
|          | <ul> <li>□ Slimme straal</li> <li>✓ Globale verfijningen</li> </ul> |        |
|          | Vloeiend:                                                           | 2      |
|          | Doezelaar:                                                          | 0,0 px |
| EVAN VIA | Contrast:                                                           | 0%     |
|          | Rand verschuiven:                                                   | -61%   |
|          | Selectie wissen Omkeren                                             |        |

Gloeiende ogen

2

open de filter camera raw en zet de instelling (zie foto)

| Profiel Kleur       | ~ =0  |
|---------------------|-------|
| ✓ Standaard         | ۲     |
| Witbalans Aangepast | ~ /   |
| Temperatuur         | -10   |
| Kleur               | +18   |
| B-t-t-r             |       |
| Gentration          | -2.70 |
|                     | 0     |
|                     | 0     |
|                     |       |
| Zwarte tinten       |       |
|                     |       |
| Textuur             | 0     |
| Lokaal cont.        | +54   |
| Nevel verwijderen   | 0     |
| -                   |       |
| Levendigheid        | 0     |
| Verzadiging         | 0     |

open de foto ruvim-noga en plaats de foto onder de laag man met transformatie bewerken (zie foto) noem de laag ruvim- noga

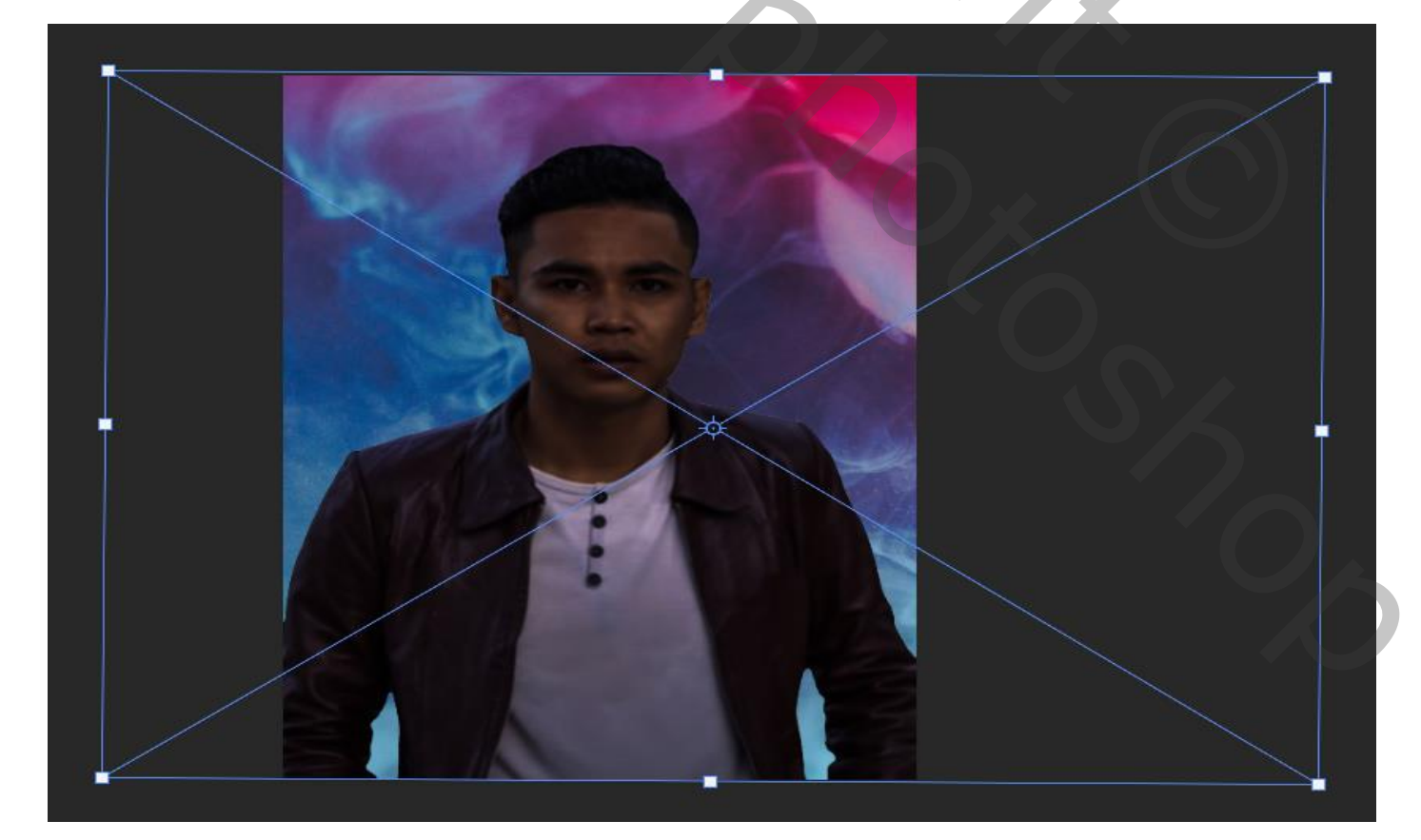

Annueren Voorvertoning 🔵 Sneller 🛛 💿 Nauwkeuriger Diepte toewijzen Bron: Geen 🗸 Vorm: Zeshoek (6) ~ Bladkromming 101 Rotatie Weerkaatsende hooglichten Ruis Hoeveelheid Distributie Uniform Gaussiaans Monochromatisch

Aanpassingslaag volle kleur ,kleur zwart, op het laagmasker met zwart penseel

Grootte 200px en dekking op 45% stroom op 76%, en de laagdekking op 93% over de foto gaan

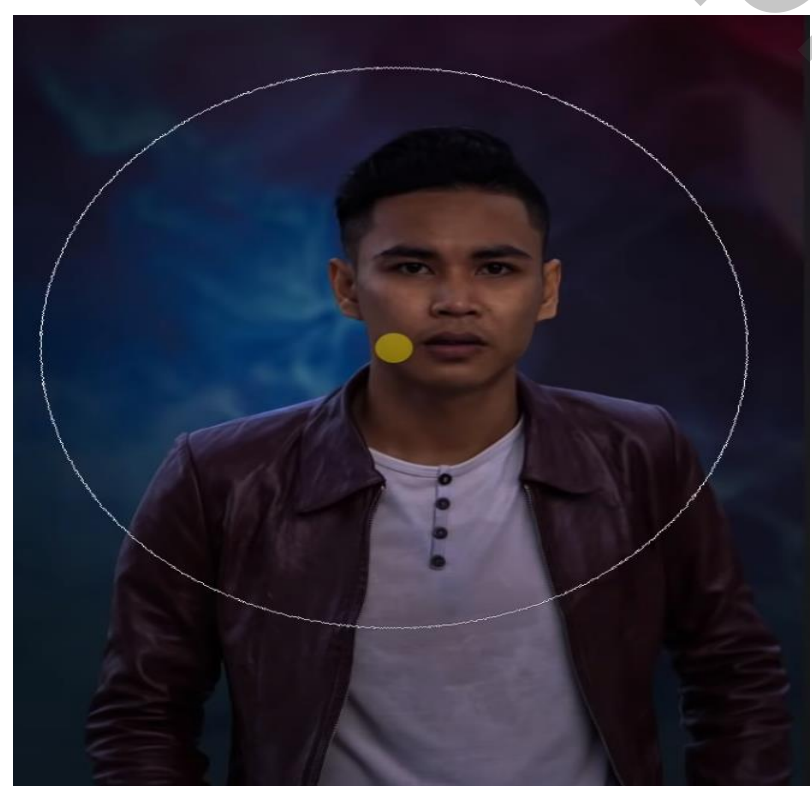

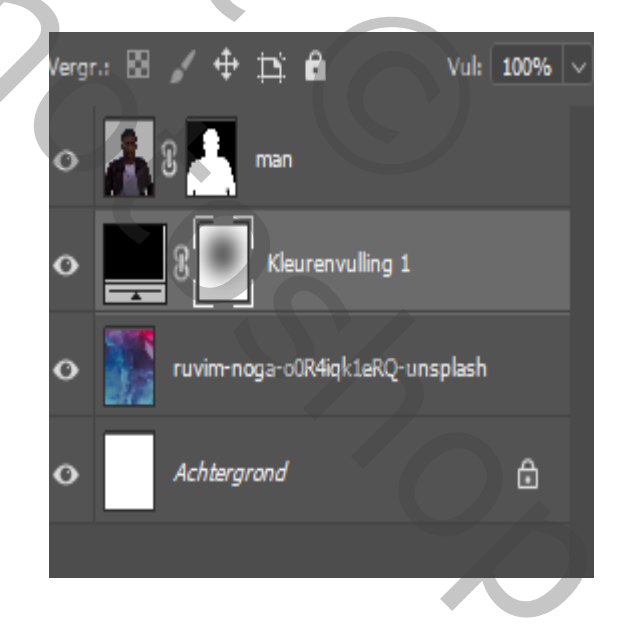

Met filter vervagen ,vage lens bijwerken (zie foto )

Gloeiende ogen

Vertaald door Ireene

Boven de laag man een aanpassingslaag niveau, met uitknipmasker,

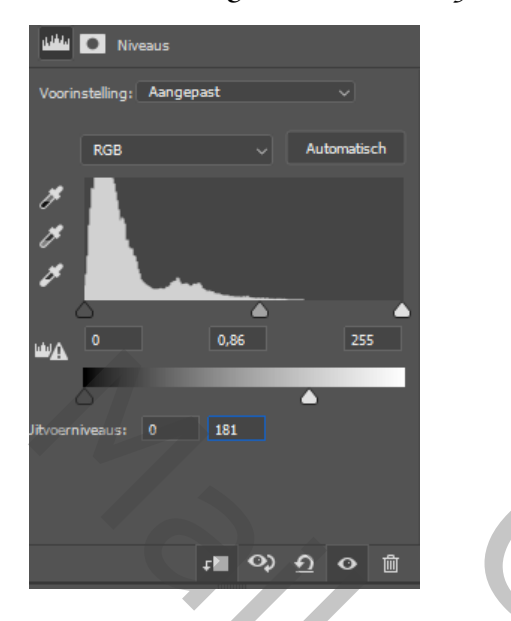

Aanpassingslaag helderheid/contrast met uitknipmasker

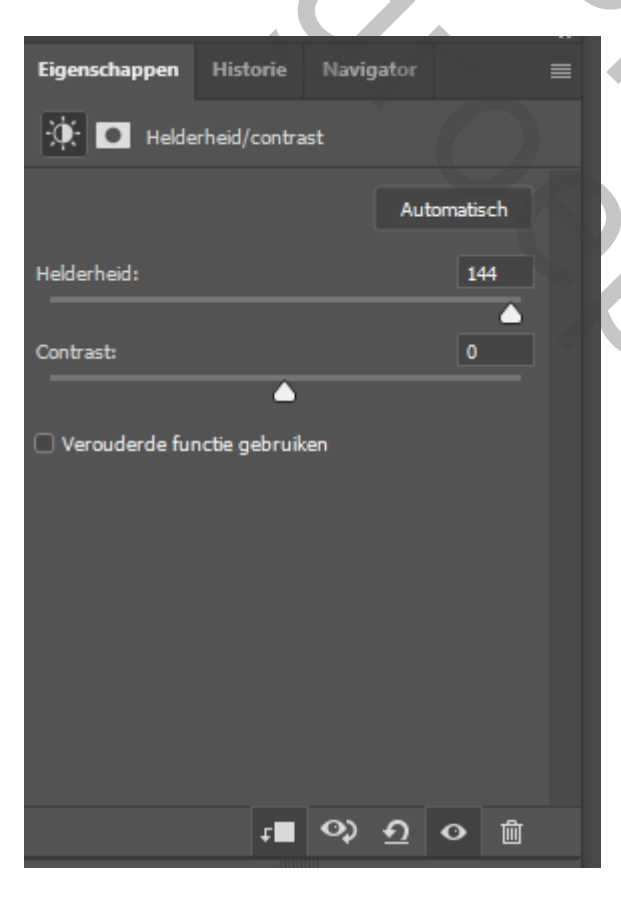

Het laagmasker omkeren, ctrl+i, met wit penseel Dezelfde instelling als ervoor Over de schouders en arm gaan, zet de dekking dan op 24% en ga nogmaals over de armen

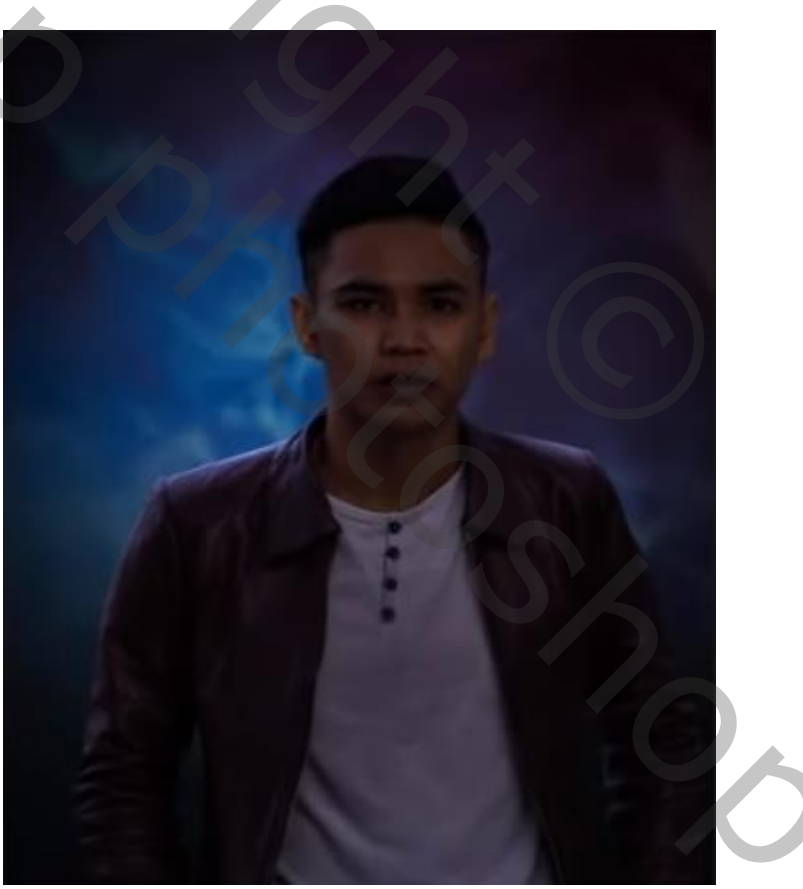

Nieuwe bovenlaag met uitknipmasker, met kleur 47b6ff , laagmodus op kleur tegenhouden, en met penseel dekking 47% over de schouder gaan En nogmaals over de schouder en kraag en over de ogen gaan maar met 24% dekking Noem de laag blauw

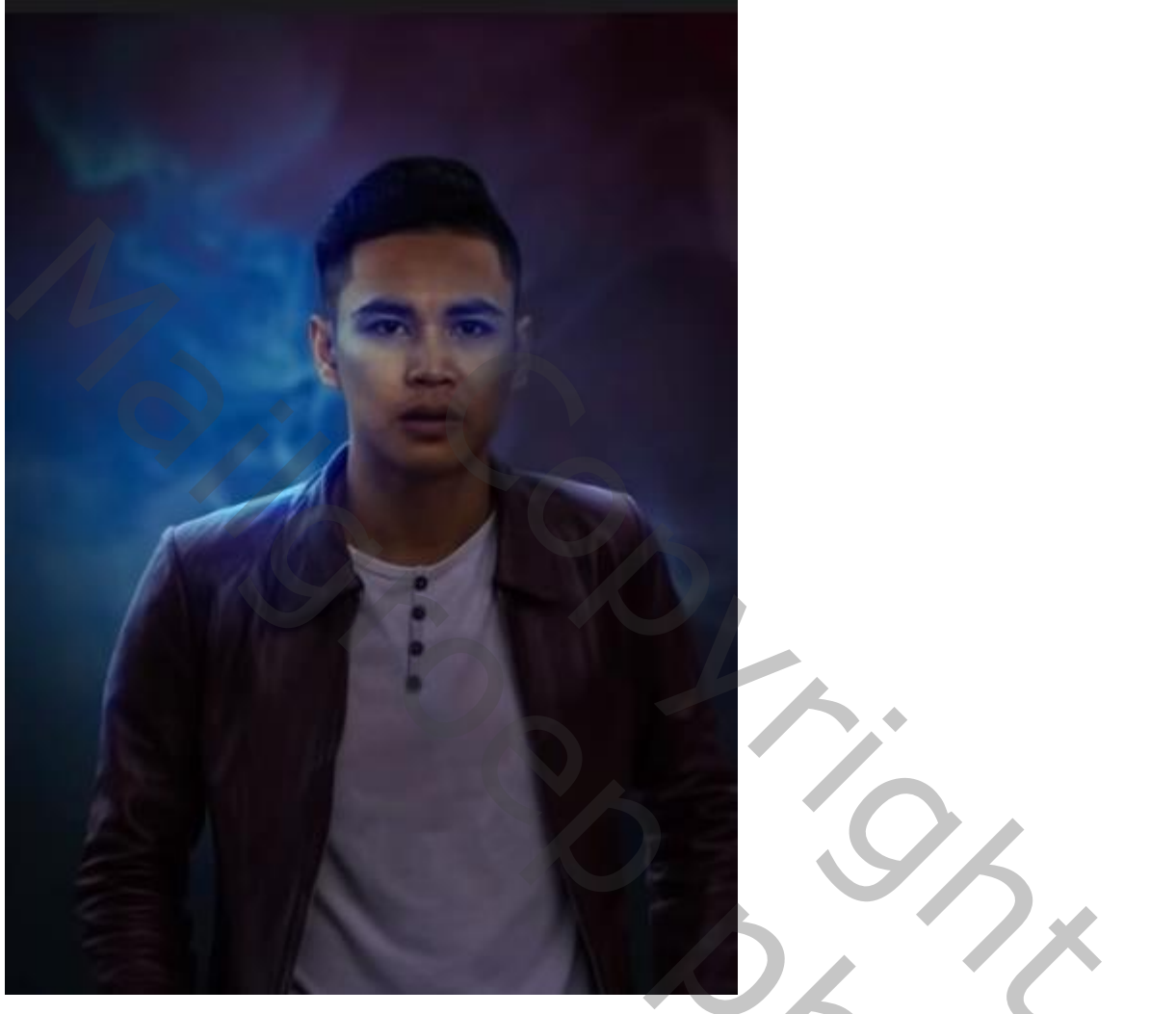

Nieuwe laag bovenaan, met de pen boven in de balk op vorm zetten en met kleur wit

tekenen je eerst de rechteroog en dan boven in de balk de instelling veranderen Vorm combineren

En teken verder zoals op de foto hier onder, noem de laag tekenen

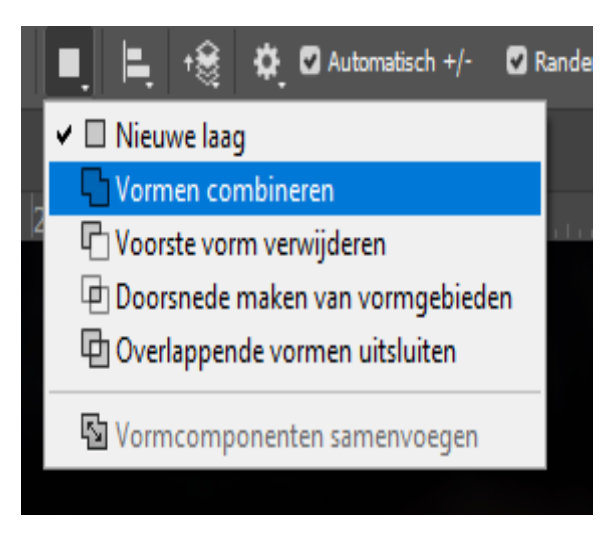

Gloeiende ogen

Vertaald door Ireene

20%

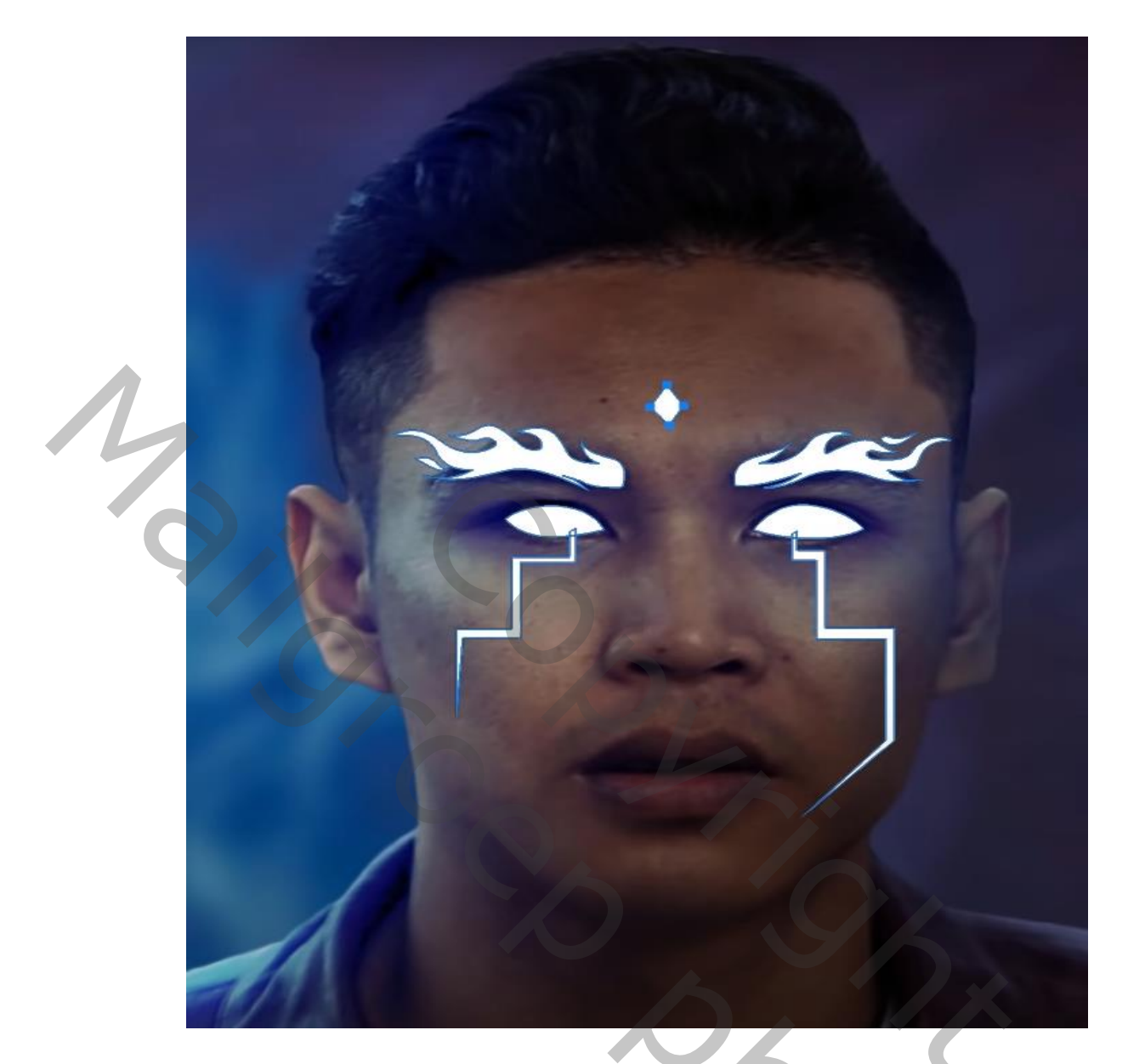

## Dubbel klikken op de laag , laagstijl gloed buiten ,de kleur in 31afff veranderen

| Layer Style      |   |                         |              |             |         |
|------------------|---|-------------------------|--------------|-------------|---------|
| Styles           |   | Outer Glow<br>Structure |              |             | )       |
| Blending Options |   | Blend Mode:             | Screen       |             |         |
| Bevel & Emboss   |   | Opacity:                |              | 100         | %       |
| Contour          |   | Noise:                  |              | 0           | 96      |
| Texture          |   | •                       |              | <b>****</b> | ]       |
| Stroke           | ÷ | Elements                |              |             |         |
| Inner Shadow     | Đ | Technique:              | Softer 🗸     |             |         |
| Inner Glow       |   | Spread:                 | <u> </u>     | 0           | 96      |
| 🖸 Satin          |   | Size:                   |              | 27          | px      |
| Color Overlay    | Đ | Quality                 |              |             |         |
| Gradient Overlay | Đ | Contractor              |              | linead      |         |
| Pattern Overlay  |   | Contours                |              |             |         |
| Outer Glow       |   | Range:                  | <b>_</b>     | 50          | 96      |
| Drop Shadow      | Đ | Jitter:                 | <u> </u>     | 0           | 96      |
|                  |   |                         | Make Default | Reset to D  | Default |

## Gloeiende ogen

## Vertaald door Ireene

7

Vorm laag is actief maak er een kopie van, met kleur 2d83cf en de laagmodus Op kleur tegenhouden , stroom op 75% en dekking 25% penseel grootte 1400px over de ogen gaan

Nieuwe laag bovenaan en met de zelfde kleur en instelling over de linkerkant Achter de man gaan zet de laag modus op intens licht

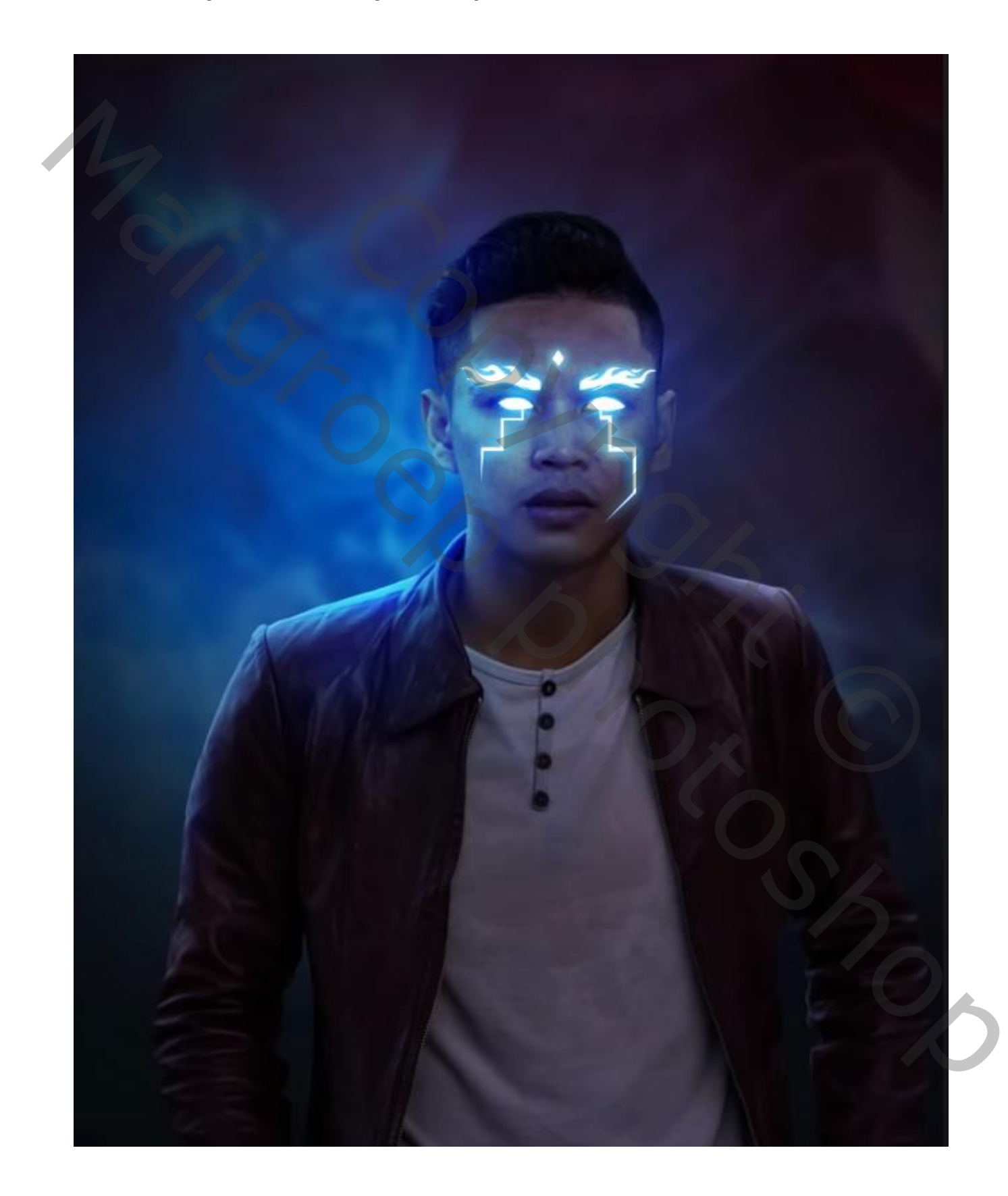

Nieuwe laag bovenaan, laagmodus op kleur tegenhouden met kleur cf2727 Met penseel instellingen staan nog altijd goed ,ga over de rechter kant van de man De laag dekking op 73%

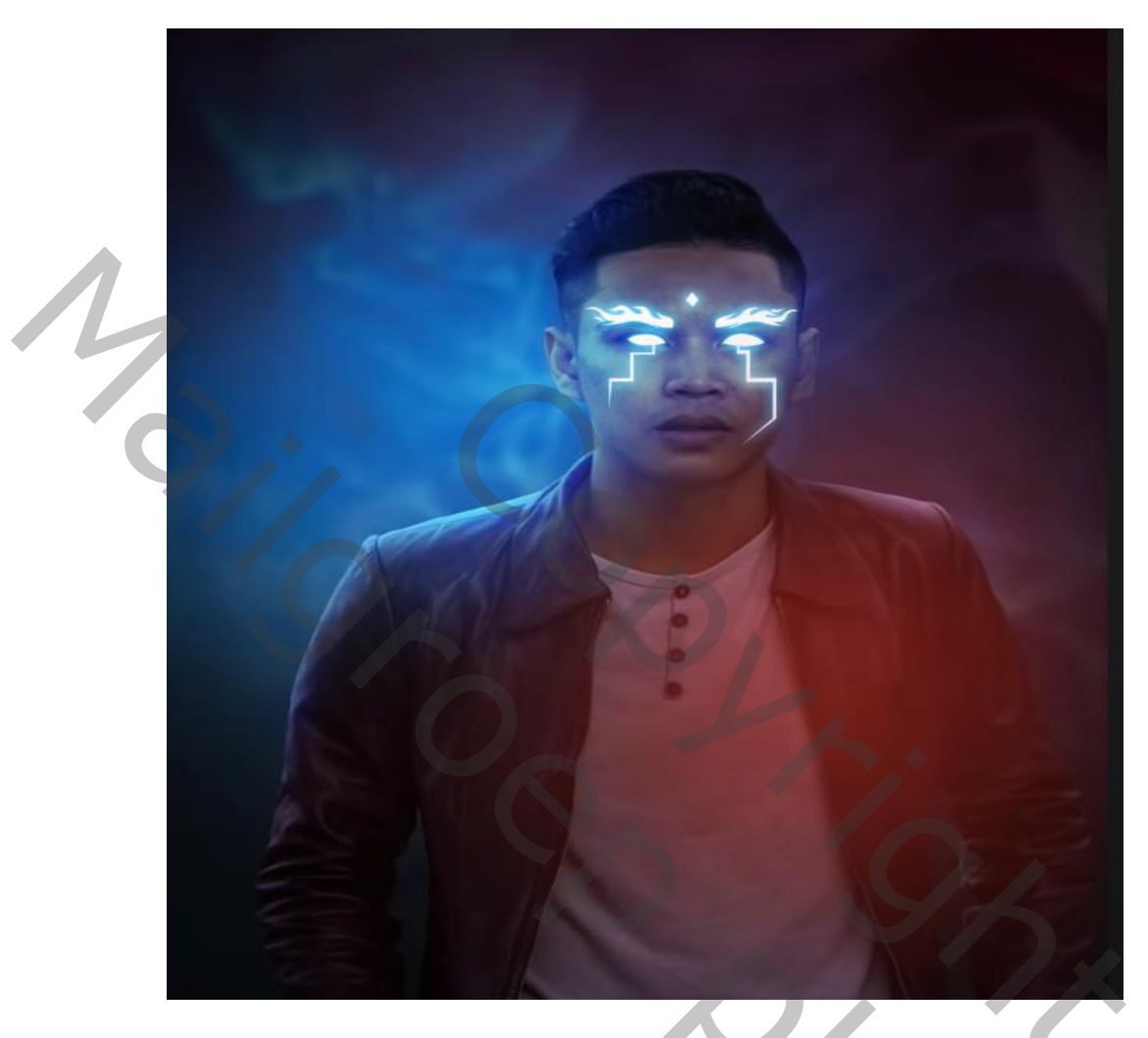

Open de laag damon-lam noem de laag ook zo,

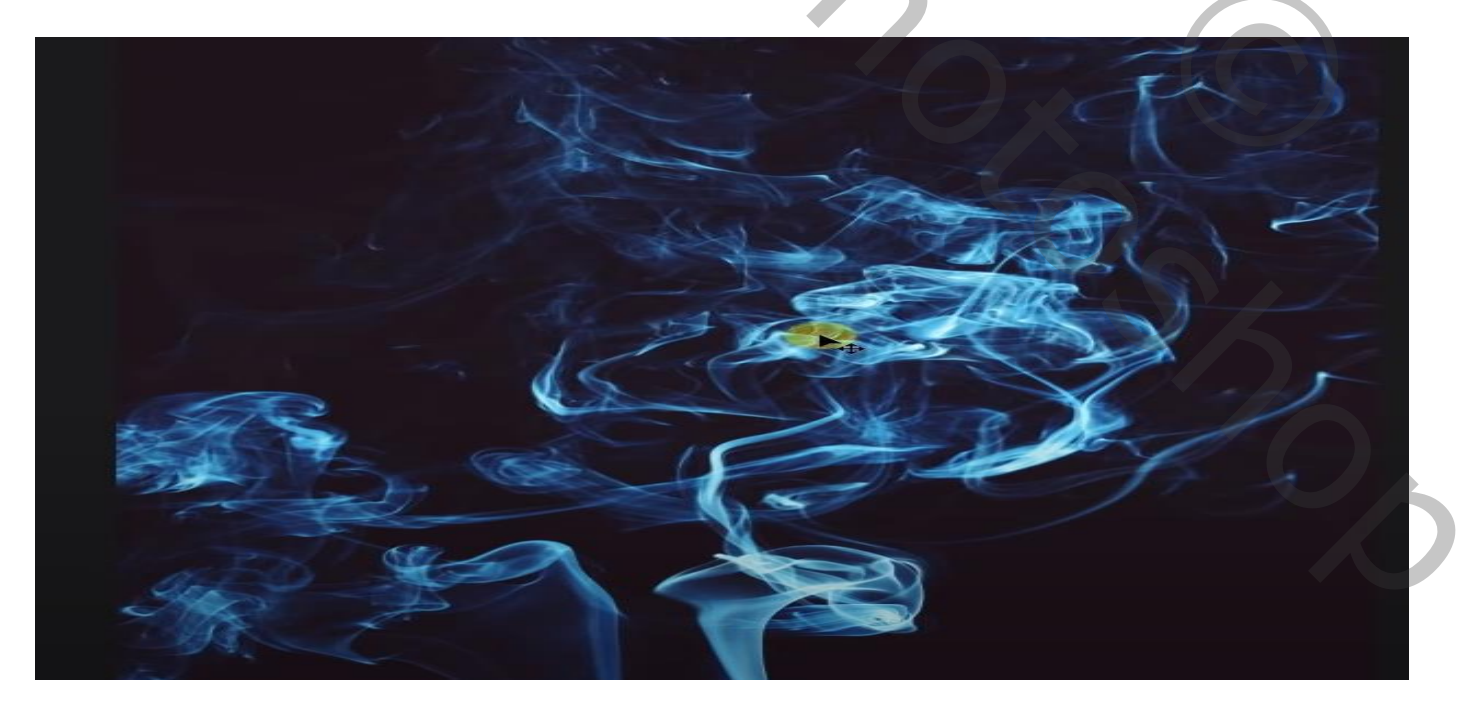

Plaats op je werkje en transformeer zet de laagmodus op bleken,

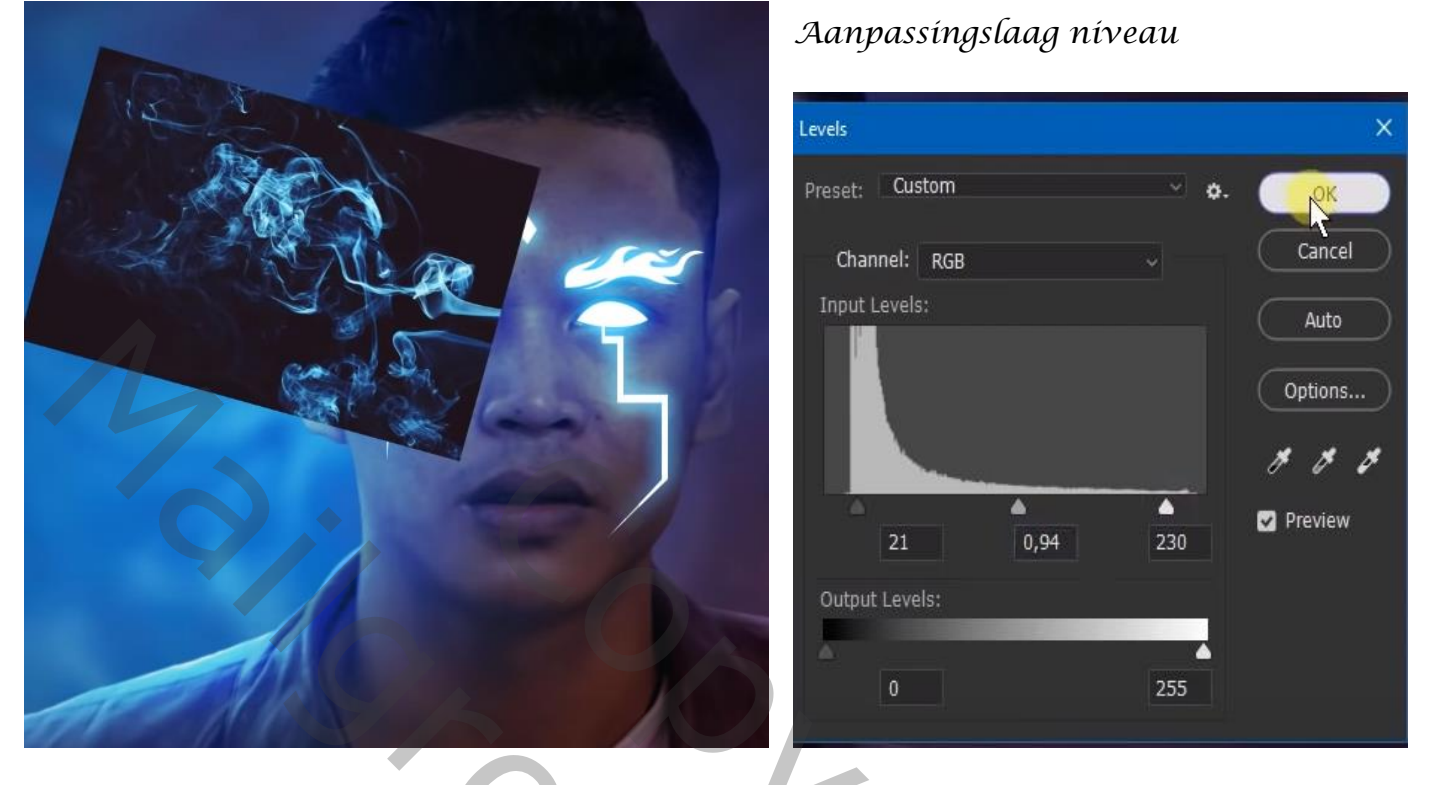

Verplaats de rook ietsje en horizontaal omdraaien, maak een kopie van de laag en plaats recht, laagmodus op bleken en de laagdekking op 48% noem de lagen rook-1 en rook -2

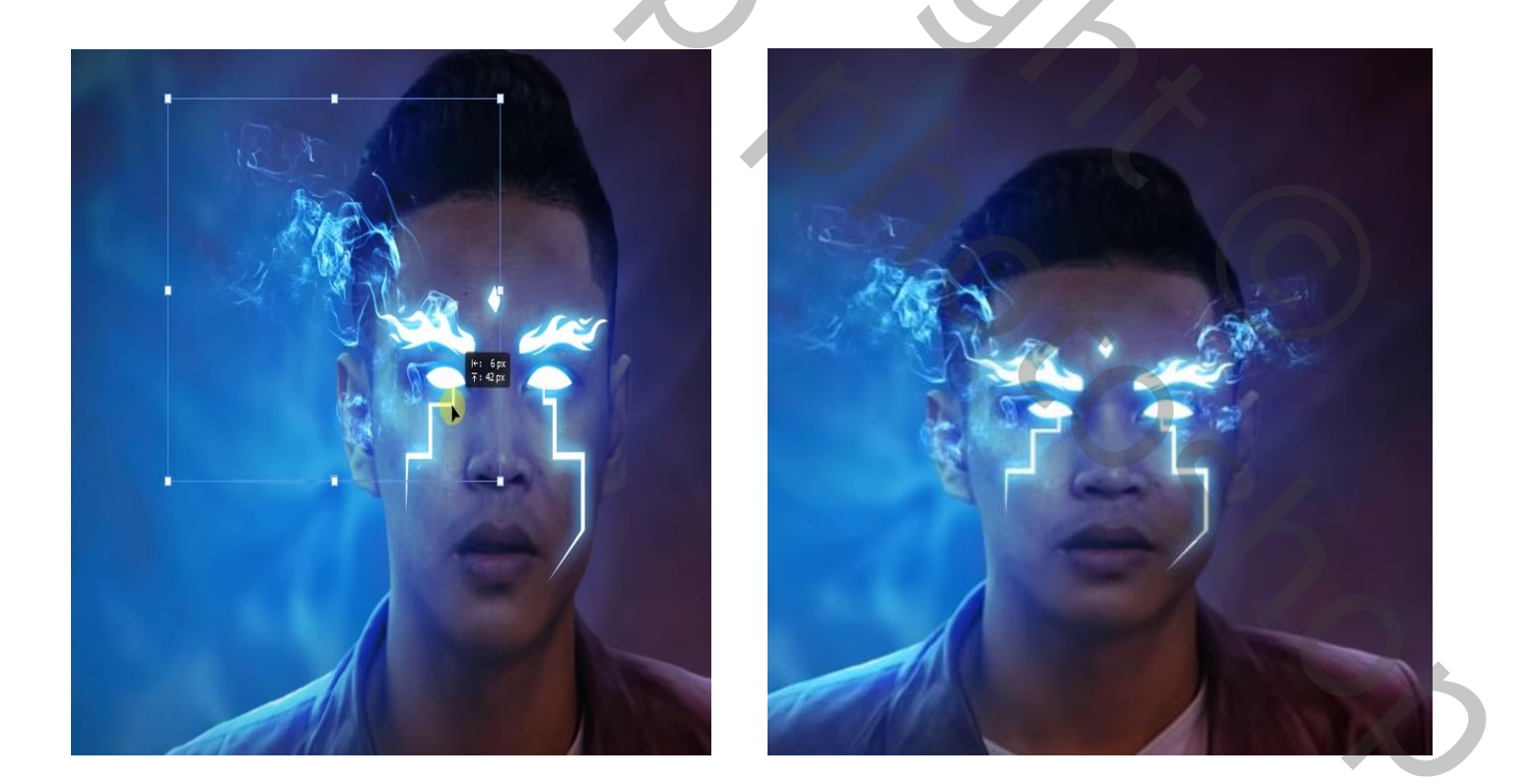

Gloeiende ogen

Vertaald door Ireene

open de foto met de partikels zet op je werkje ,vergroot de foto,

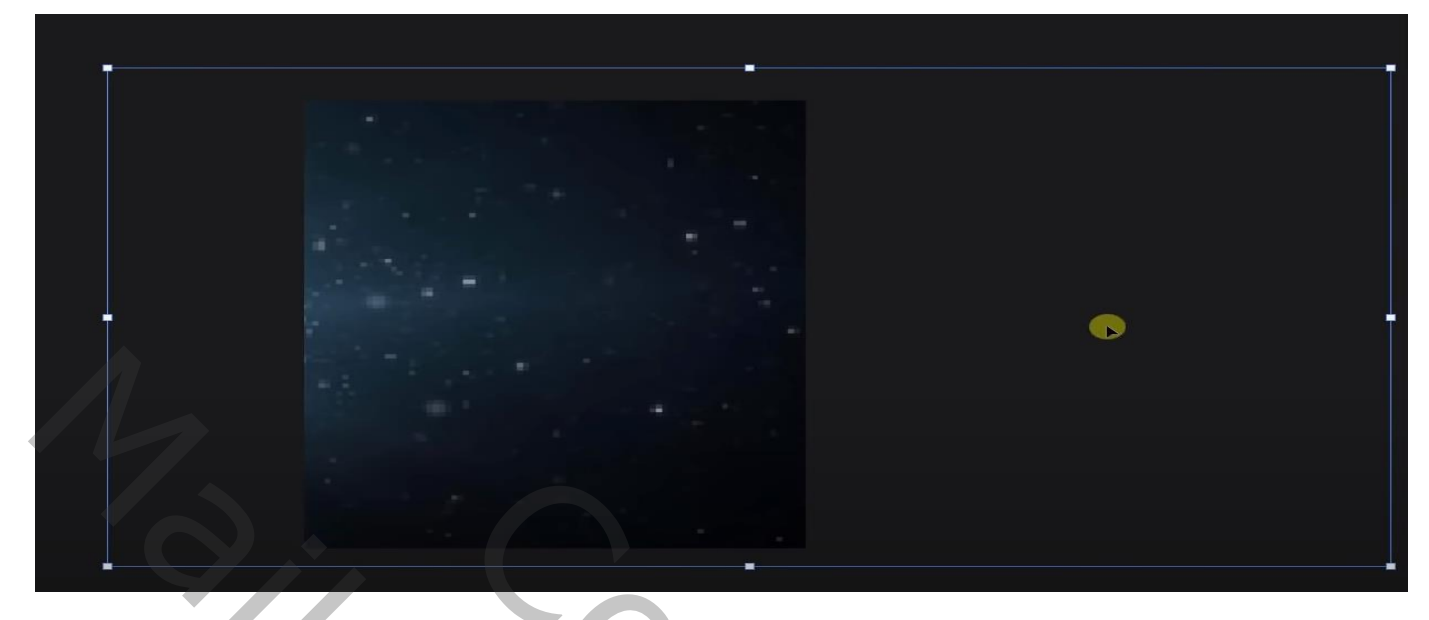

filter vervagen , Gaussiaans vervagen zet de straal op 9,0

zet de laagmodus op bleken,

aanpassings laag niveau, en aanpassingslaag curven & en in de curven blauwe kleur

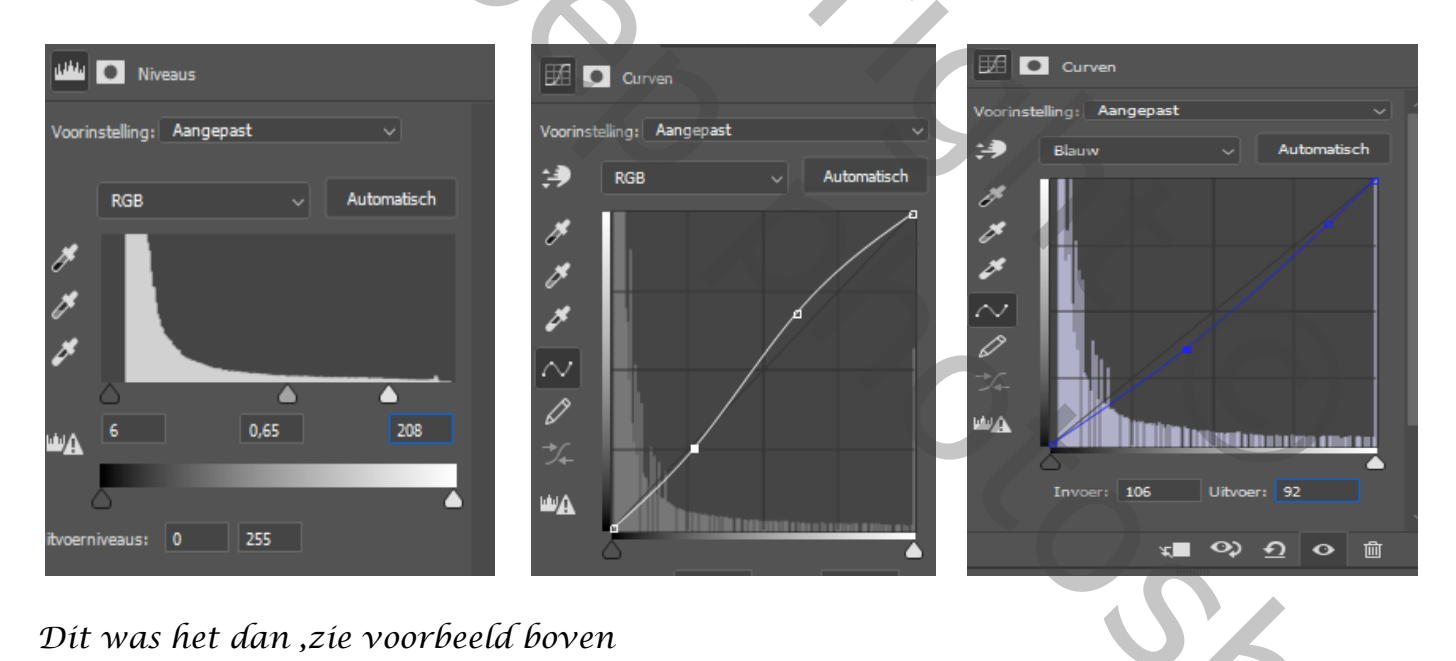

Gloeiende ogen